#### ІНСТРУКЦІЯ

#### Вхід в персональний електронний кабінет для зареєстрованих користувачів Порталу електронних сервісів Мінекономіки

Персональний електронний кабінет на Порталі електронних сервісів Мінекономіки (далі – Портал) доступний для користувачів, які вже здійснили реєстрацію на Порталі.

1. Для входу в персональний кабінет користувачу слід натиснути кнопку «Увійти до кабінету», яка розміщена вгорі справа на сторінці Порталу (Рис.1).

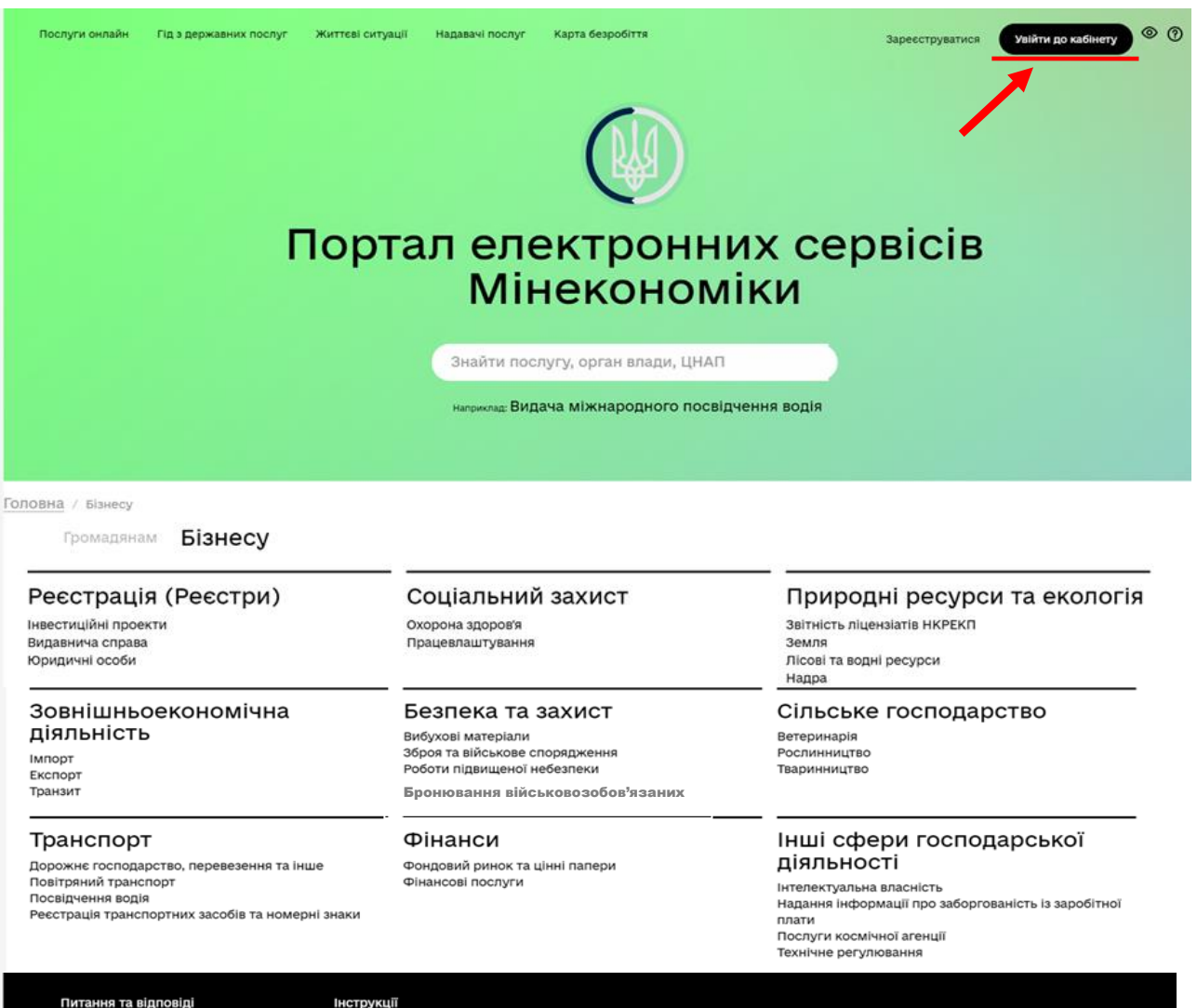

-----

Як інтегруватись

Зворотний зв'язок

Рис.1

2. Далі відкриється сторінка для авторизації користувача (Рис.2).

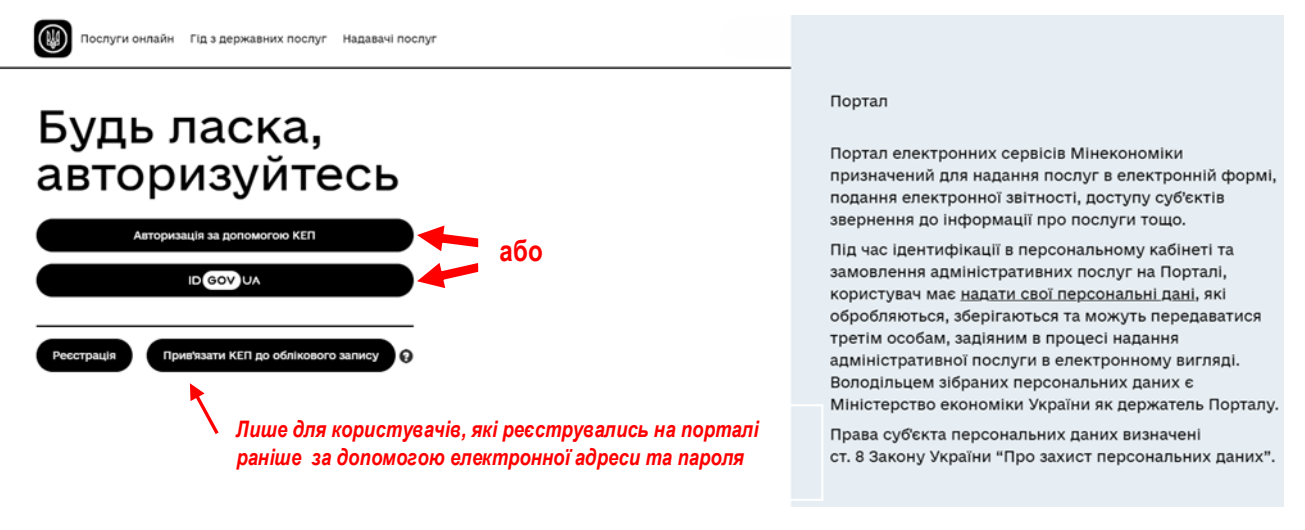

Рис.2

# 2.1. Для користувачів, які реєструвались на Порталі за допомогою кваліфікованого електронного підпису (далі – КЕП).

Для проходження процесу ідентифікації слід натиснути кнопку «Авторизація за допомогою КЕП» або кнопку «IDGOVUA», які розміщені в нижній частині сторінки.

«Авторизація за допомогою КЕП» — відкривається сторінка ідентифікації користувача за допомогою КЕП (Рис.3). В залежності від типу КЕП, який Ви будете використовувати, перейдіть на відповідну вкладку:

- Зчитування КЕП з файлу;
- Зчитування КЕП з захищеного носія.

Зчитування КЕП з файлу Зчитування КЕП з захищеного носія

| в:                                                                                                    | ?                                                                                                    |
|----------------------------------------------------------------------------------------------------|----------------------------------------------------------------------------------------------------|
|                                                                                                    | , v                                                                                                    |
| M                                                                                                    | ?                                                                                                    |
| Перетягніть сюди файл ключа або оберіть його на своєму носієві<br>Патримуються формати. Ика. вбу. вкі, ака. dat |                                                                                                    |
|                                                                                                    | 🖀 Вибрати                                                                                                    |
|                                                                                                    |                                                                                                    |
|                                                                                                    | Зчитати                                                                                                    |
|                                                                                                    | ів:<br>М<br>Перетягніть сюди файл ключа або оберіть його на своєму носієві<br>Підтримуються форматис. Jisa, .pfx, .pk8, .zs2, .dat |

1

Цим пунктом я підтверджую свою згоду на обробку та використання наданих мною персональних даних. Також, підтверджую дозвіл на передачу наданих мною персональних даних третім особам задіяним в процесі надання замовленої мною адміністративної послуги.

Рис.3

Далі необхідно обрати центр сертифікації ключів з переліку, який відкривається на сторінці. Натиснувши на кнопку «Вибрати», слід обрати на комп'ютері файл з особистим ключем КЕП, ввести пароль захисту ключа та натиснути кнопку «Зчитати» (Рис.3). Також потрібно дати згоду на обробку персональних даних, проставивши позначку біля відповідного тексту внизу сторінки.

Для підтвердження того, що підпис КЕП здійснено коректно, система Порталу надає коротке повідомлення, з текстом в якому зазначаються дані підписанта.

«IDGOVUA» – відкриється сторінка Інтегрованої системи електронної ідентифікації ID.GOV.UA (Рис.4). Тут користувач може підтвердити свою особу, використовуючи КЕП чи BankID.

### Увійти за допомогою

| Електронного підпису                                                            |             |               |       |
|---------------------------------------------------------------------------------|-------------|---------------|-------|
| <ul> <li>→ Файловий носій</li> <li>→ Токен</li> <li>→ Хмарне сховище</li> </ul> | → ID-картка |               |       |
| Bank ID НБУ                                                                     |             | →             |       |
| Дія.Підпис                                                                      |             | $\rightarrow$ | Рис.4 |

# 2.2. Для користувачів, які реєструвались на Порталі за допомогою електронної адреси та паролю.

Користувачі, які раніше реєструвались на Порталі лише за допомогою електронної адреси та пароля та ще не здійснили перехід на ідентифікацію через КЕП, можуть увійти в персональний кабінет зробивши прив'язку свого КЕП, для цього потрібно натиснути кнопку «Прив'язати КЕП до облікового запису» (Рис. 2).

3. Після успішної авторизації відкриється головна сторінка з ознакою, що користувач вже здійснив вхід в персональний кабінет, у вигляді напису його електронної пошти у верхньому правому куті сторінки (Рис.5).

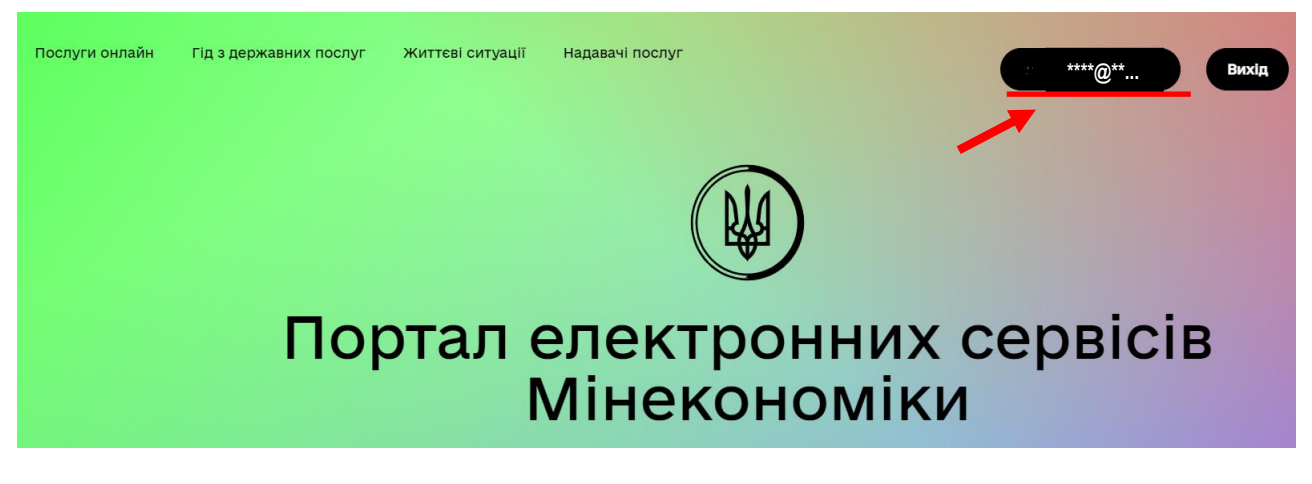

Рис.5

Натиснувши на напис електронної пошти, користувач перейде безпосередньо в свій персональний кабінет (Рис.6).

| 6     |                                |                                                                                                    |                    |
|-------|--------------------------------|----------------------------------------------------------------------------------------------------|--------------------|
| 4     | Вітаємо, *****@*               | ***                                                                                                    |                    |
| Запис | на прийом Замовлені послуги    | Чернетка Повідомлення Персональні дані Безпека                                                                                                    |                    |
| татус | Субект надання                 | Послуга                                                                                                    | Дата<br>замовлення |
| 0     | Міністерство економіки України | Анулювання свідоцтва про призначення органу з оцінки відповідності для<br>виконання як третьою стороною завдань у процесі оцінки та перевірки<br>стабільності показників будівельної продукції | 04.04.2023         |
| 0     | Міністерство економіки України | Анулювання свідоцтва про призначення органу з визначення технічної<br>прийнятності                                                                                                    | 22.03.2023         |
|       |                                |                                                                                                    | Рис.               |